# () Cliquez sur FACILITÉS.

| <b>≡ booq</b> | Démo vidéo HD | Français | FACILITÉS | COMMANDES EN COURS | ¢ |
|---------------|---------------|----------|-----------|--------------------|---|
| Restaurant    |               | Terres   |           |                    |   |
|               | ©∞≣5          |          |           |                    |   |
|               |               |          |           |                    |   |
|               |               |          |           |                    |   |
|               |               |          |           |                    |   |
|               |               |          |           |                    |   |
|               |               |          |           |                    |   |
|               |               |          |           |                    |   |
|               |               |          |           |                    |   |
|               |               |          |           |                    |   |
|               |               |          |           |                    |   |

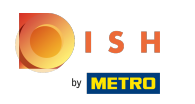

() Sélectionnez votre zone en cliquant dessus. Dans notre cas, nous avons sélectionné Restaurant.

|            | vidéo HD Français | FACILITÉS COMMANDES EN COURS | ¢ |
|------------|-------------------|------------------------------|---|
| Restaurant | Terres            |                              |   |
| Ċ          | )∞ 🖻 5            |                              |   |
|            |                   |                              |   |
|            |                   |                              |   |
|            |                   |                              |   |
|            |                   |                              |   |
|            |                   |                              |   |
|            |                   |                              |   |
|            |                   |                              |   |
|            |                   |                              |   |

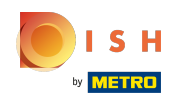

() L'icône de l'horloge vous indique depuis combien de temps la table n'a pas été visitée.

| ≡ <b>booq</b> ⊮ | Restaurant | FACILITÉS C | COMMANDES EN COURS |                        | ¢ |
|-----------------|------------|-------------|--------------------|------------------------|---|
| Tafel 1         |            | Tafel 2     | Tafel 3            | Tafel 4                |   |
|                 |            |             |                    | 3 <u>7</u> 30mEr       |   |
| Tafel 5         | l ∞ 🗐 1    | Tafel 6     | Tafel 7            | Tafel 8                |   |
| Tafel 9         |            | Tafel 10    | Tafel 11           | Tafel 12<br>(-) 62 🗐 1 |   |
| Tafel 13        |            | Tafel 14    | Tafel 15           | Tafel 16               |   |
| Tafel 17        |            | Tafel 18    | Tafel 19           | Tafel 20               |   |

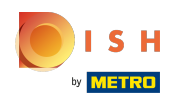

() L'icône en forme de feuille de papier indique le nombre de commandes à la table.

| ≡ <b>booq</b> Restaurant | FACILITÉS | COMMANDES EN COURS |                          | ¢ |
|--------------------------|-----------|--------------------|--------------------------|---|
| Tafel 1<br>🕒 🗙 🗐 2       | Tafel 2   | Tafel 3            | Tafel 4<br>3 △ 3 小 ∞ 🗐 1 |   |
| Tafel 5<br>ⓑ ∞ 🗐 1       | Tafel 6   | Tafel 7            | Tafel 8                  |   |
| Tafel 9                  | Tafel 10  | Tafel 11           | Tafel 12<br>(-) 62 🗐 1   |   |
| Tafel 13                 | Tafel 14  | Tafel 15           | Tafel 16                 |   |
| Tafel 17                 | Tafel 18  | Tafel 19           | Tafel 20                 |   |

### () Cliquez sur une autre table.

| ≡ booq   | Restaurant | FACILITÉS | COMMANDES EN COURS |               | ¢ |
|----------|------------|-----------|--------------------|---------------|---|
| Tafel 1  |            | Tafel 2   | Tafel 3            | Tafel 4       |   |
|          | ╚∞ 🖻 2     |           |                    | 3 🛆 3 🕒 ∞ 🖻 1 |   |
| Tafel 5  |            | Tafel 6   | Tafel 7            | Tafel 8       |   |
|          | Ŀ∞ 🖻 1     |           |                    |               |   |
| Tafel 9  |            | Tafel 10  | Tafel 11           | Tafel 12      |   |
|          |            |           |                    | 🕒 62 🗐 1      |   |
| Tafel 13 |            | Tafel 14  | Tafel 15           | Tafel 16      |   |
|          |            |           |                    |               |   |
| Tafel 17 |            | Tafel 18  | Tafel 19           | Tafel 20      |   |
|          |            |           |                    |               |   |
|          |            |           |                    |               |   |

ISH Metro

() Cliquez sur la zone en surbrillance suivante et faites-la glisser vers le haut pour voir d'autres fonctionnalités.

| = 600             | C Tafel 6             | <b>j</b>         | Q                         | ALIMENTS BOISSONS            | <b>:</b> م ک          |
|-------------------|-----------------------|------------------|---------------------------|------------------------------|-----------------------|
|                   |                       |                  |                           | Apéritif                     | Entrées               |
|                   |                       |                  |                           | Huîtres traditionnelles      | Steak Tartare Prepare |
|                   |                       |                  |                           | Huitres à la passione 9      | Terrine De Foie Gras  |
|                   |                       |                  |                           | Perle Imperial Caviar (10gr) | Poulpe                |
|                   | Saisie                | M                | ontant total              | Plateau Iberico (100gr)      | Ris De Veau           |
| 0,00 🗸            |                       | 0,00 🗸           |                           | Asperges Vertes              |                       |
| Cuvrir tiroir-cai | )<br>Ajouter du texte | کر<br>Nom client | Imprimer                  |                              | Bisque                |
| 7                 | 8                     | 9                | +/-                       | Salades                      | Plat principal        |
| 4                 | 5                     | 6                | C OPERATION<br>REKENING € | Plat d'accompagnement        | Desserts              |
| 0                 | 00                    |                  | PIN €                     | Menu                         |                       |

## () Cliquez sur Sélectionner table.

| = <b>bo</b>         | <b>X</b> Tafel       | 6                         | 9               | ALIMENTS BOISSONS            | <b>:</b> م ک          |
|---------------------|----------------------|---------------------------|-----------------|------------------------------|-----------------------|
|                     |                      |                           |                 | Apéritif                     | Entrées               |
|                     |                      |                           |                 | Huîtres traditionnelles      | Steak Tartare Prepare |
|                     |                      |                           |                 | Huitres à la passione 9      | Terrine De Foie Gras  |
|                     | Saisie               | isie Montant total 0,00 🗸 |                 | Perle Imperial Caviar (10gr) | Poulpe                |
| Guvrir tiroir-cai   | Ajouter du texte     | Nom client                | Imprimer        | Plateau Iberico (100gr)      | Ris De Veau           |
| ्रि<br>Nombres de c | لان<br>Ligne de prix | لُمُ<br>Numéro de tél     | Sélectionner ta |                              | Asperges Vertes       |
| Transactions d      | ی<br>Solde           | Délai de livrais          |                 |                              | Bisque                |
| 7                   | 8                    | 9                         | +/-             | Salades                      | Plat principal        |
| 4                   | 5                    | 6                         |                 | Plat d'accompagnement        | Desserts              |
| 1                   | 2                    | 3                         | PIN             |                              |                       |
| 0                   | 00                   |                           | EN ESPÈCES 6    | Menu                         |                       |

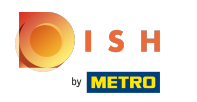

() Entrez le numéro de table que vous souhaitez connecter à une autre table.

| $\equiv$ <b>booq</b> Tafel 6 |                      |                    | Ś                         | ALIMENTS BOISSONS            | Saisissez numéro de table |   |    |   |
|------------------------------|----------------------|--------------------|---------------------------|------------------------------|---------------------------|---|----|---|
|                              |                      |                    |                           | Apéritif                     |                           |   |    |   |
|                              |                      |                    |                           | Huîtres traditionnelles      |                           |   |    |   |
|                              |                      |                    |                           | Huitres à la passione 9      |                           |   |    |   |
|                              | Saisie               | Mc                 | ontant total<br>0,00 🗸    | Perle Imperial Caviar (10gr) |                           | 7 | 8  | 9 |
| Ouvrir tiroir-cai            | Ajouter du texte     | Nom client         | Imprimer                  | Plateau Iberico (100gr)      |                           | 1 | 2  | 3 |
| ကြို<br>Nombres de c         | لان<br>Ligne de prix | û<br>Numéro de tél | Sélectionner ta           |                              |                           | o | 00 | с |
| Transactions d               | Solde                | Délai de livrais   |                           |                              |                           |   |    |   |
|                              |                      |                    | +/-                       |                              |                           |   | ОК |   |
|                              |                      |                    | © OPÉRATION<br>REKENING € | Plat d'accompagnement        |                           |   |    |   |
|                              |                      |                    | ©<br>PIN €                | riat diaccompagnement        |                           |   |    |   |
|                              | 00                   |                    | ©<br>EN ESPÈCES €         | Menu                         |                           |   |    |   |

## Cliquez sur OK. Ça y est. Vous avez terminé.

| = 600              | <b>N</b> Tafel (   | 6                      | Ś                         | ALIMENTS BOISSONS            | Saisissez | numéro d | le table |
|--------------------|--------------------|------------------------|---------------------------|------------------------------|-----------|----------|----------|
|                    |                    |                        |                           | Apéritif                     |           |          |          |
|                    |                    |                        |                           | Huîtres traditionnelles      |           |          | 7        |
|                    |                    |                        |                           | Huitres à la passione 9      |           |          |          |
|                    | Saisie             | Mo                     | ontant total<br>0,00 🗸    | Perle Imperial Caviar (10gr) | 7         | 8        | 9        |
| Ouvrir tiroir-cai  | Ajouter du texte   | R<br>Nom client        | Imprimer                  | Plateau Iberico (100gr)      | 4         | 2        | 3        |
| က်<br>Nombres de c | G<br>Ligne de prix | لَّلُ<br>Numéro de tél | Sélectionner ta           |                              | o         | 00       | с        |
| Transactions d     | Solde              | Délai de livrais       |                           |                              |           |          |          |
|                    |                    |                        | +/-                       |                              |           | ОК       |          |
|                    |                    |                        | © OPÉRATION<br>REKENING € | Plat d'accompagnement        |           |          |          |
|                    |                    |                        | ©<br>PIN €                |                              |           |          |          |
|                    | 00                 |                        | €<br>EN ESPÈCES €         | Menu                         |           |          |          |

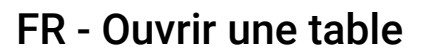

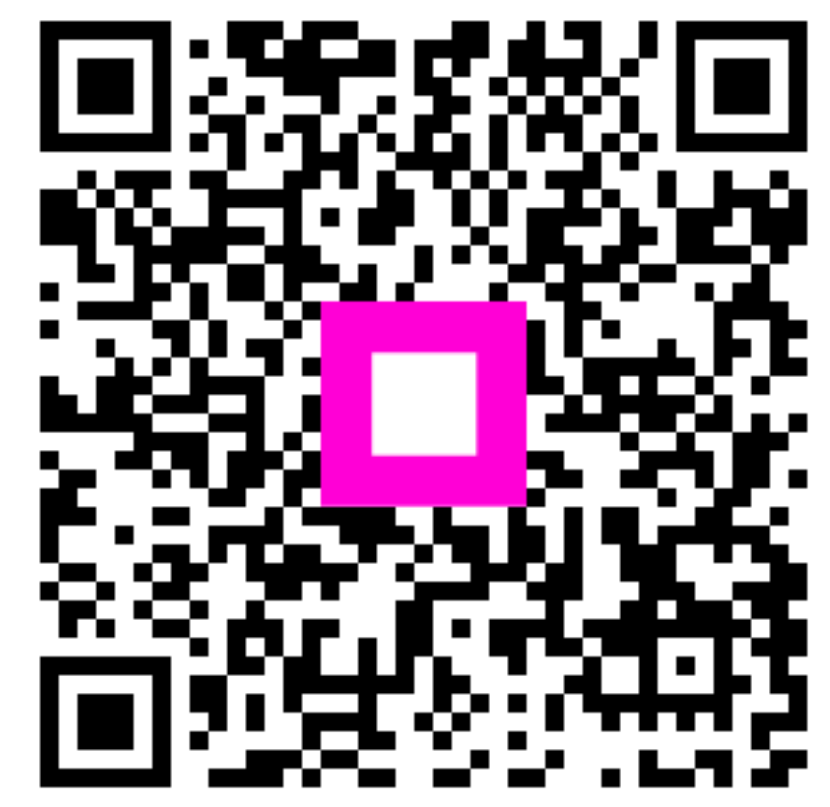

Scan to go to the interactive player